## 1. Application note description

This application note describes the limit switches inputs default behavior and how it can be disabled, to use these special inputs as general purpose inputs.

Inside this application note is also shown how the load movement can be restricted using the software limit switches.

## 2. EasyMotion Studio implementation

#### 2.1 Hardware Limit Switches – Default Behavior

The "LSN" (negative limit switch) and "LSP" (positive limit switch) digital inputs were designed to allow the physical connection of the system limit switches.

By default, when one of the limit switches became active, the drive stops the motor (using a quick stop profile), sets the correspondent bits, in the MER error register, to 1 and executes the code inside the correspondent limit switch interrupt routine (if it is active on the inactive to active limit switch transition).

**<u>Remark</u>**: The active level for the limit switches inputs can be set through the "Drive Setup" dialog.

| Guideline assistant                                                  |                                                      |                   | - Control mode                    | - External re | ference               |                               |            | ( enouroning   |          |
|----------------------------------------------------------------------|------------------------------------------------------|-------------------|-----------------------------------|---------------|-----------------------|-------------------------------|------------|----------------|----------|
|                                                                      | Previous                                             | Next              | Position                          | € No          | C Ye                  | s Seti                        | ap         | 0              | JK       |
| Charles In the Contra                                                | land a second data data data data data data data da  | Construction do   | C Speed                           | C Analo       | ique 📀                | ncremental Encode             | 1          | Car            | ncel     |
| you want to control: posi<br>< <commutation method=""></commutation> | ion, speed or torque. In<br>> group box, choose sini | the<br>usoidal or | C Torque                          | ☐ Autor       | natically a           | ctivated after Power          | 0n         | He             | elp      |
| trapezoidal mode. The tra<br>motor is equipped with di               | apezoidal mode is possibl<br>gital Hall sensors.     | le only if your   | Advanced                          | Commutati     | ion method<br>ezoidal | G Sinusoidal                  |            | Mo             | tor      |
|                                                                      |                                                      | ÷                 | Drive Info                        | Axis ID sel   | lection<br>et / chang | e axis ID 1                   | •          | Set            | up       |
| CANbus                                                               |                                                      |                   | Protections                       | L             |                       |                               |            |                | Booglada |
| ✓ Baud rate 1 Mb                                                     | ps 🔻 CA                                              | Nopen settings    | 🔽 Over current                    |               |                       | _                             |            |                |          |
| Drive operation paramete                                             |                                                      |                   | Motor current >                   | 10.6          | A                     | 💌 for more than               | 0.01       | s              | •        |
| Power supply 24                                                      | V •                                                  | Detect            | Control error<br>Position error > | 0.4995        | rot                   | ✓ for more than               | 3          | s              | •        |
| Current limit 4                                                      | A                                                    |                   | Control error                     | loro.         |                       | <u> </u>                      |            |                |          |
|                                                                      |                                                      |                   | Speed error >                     | 1210          | rpm                   | for more than                 | 3          | \$             |          |
| Current controller                                                   |                                                      |                   | Motor over ten                    | nperature     |                       |                               |            |                |          |
| Kp 3.031                                                             |                                                      |                   | 0 Ver current                     | 3.872         | A                     | • for                         | 14.001     | \$             | w        |
| Ki 0.36372                                                           |                                                      | Tune & Test       | External brake resis              | tor           | <b>Activat</b>        | t noisier sunnlu s            | 49.999     | - <u>Iv</u>    |          |
| Speed controller                                                     |                                                      |                   | 1 Connected                       |               | CINES AND             | in power supply 7             | 10.000     |                |          |
| Kp (417.47<br>Ki (31.311                                             | Integral limit 41                                    | × <u>×</u>        | Active high (Connec               | cted to +Vlog | ן<br>)                | imit switch+ Limit sv<br>ເຈົ້ | vitch- Ty  | /pe<br>Sink (P | NP)      |
|                                                                      |                                                      |                   | Active low (Open/N                | o connection  | 1)                    | с с                           | · (        | Source         | (NPN)    |
|                                                                      |                                                      | Tune & Test       | Software limits - r               | estrict mover | ment                  | Position range                | e limits — |                |          |
| Position controller                                                  |                                                      |                   | Negative limit -1073              | 3741.82 rot   | Ψ.                    | Minimum                       |            |                | Ŧ        |
| K = 20                                                               | Juba and Kasik 10                                    |                   | Positive limit 1073               | 3741.82 rot   | Ψ.                    | Maximum                       |            |                | v        |
| Ki Acocz                                                             |                                                      | ^ •               | - Start mode                      | 1800.00       |                       |                               |            |                |          |
| 4.0307                                                               | Feedforward                                          | (Acceleration)    | Move till aligned                 | ed with phase | A                     | Settings                      |            |                |          |
|                                                                      | lu                                                   | (speed)           | G BLDC with Ha                    | Il sensors    | -                     |                               |            |                |          |
| Na nicer (0. 10001                                                   |                                                      |                   | C PMSM with Ha                    | all sensors   |                       |                               |            |                |          |
|                                                                      |                                                      |                   | C Direct start usi                | ng absolute r | position se           | nsot                          |            |                |          |
|                                                                      |                                                      | Tune & Test       | C                                 | ng decontro p |                       |                               |            |                |          |

Figure 1. Limit switches polarity configuration

The limit switches default behavior can be easily observed when a motion profile is executed and the correspondent limit switch input is changed to the active state.

**<u>Remark</u>**: If the test system does not have a limit switch, the user needs to simulate it by connection the "IN2/LSP" drive terminal to "GND" or to "Vlog" as is described in the drive user manual.

Below is an example where the drive executes a trapezoidal position profile with a position increment of 10000 rot, a speed of 100 rpm and an acceleration of 1500 rad/s^2.

| Project                  |                                                                 |
|--------------------------|-----------------------------------------------------------------|
| │⌒⌒ヘᄵѷҫ฿៖┢҈ॼ҄ᄬᢙ!         | ∭ T/ !~ ™ 二  ፲፩ 3፭ ታ⁄ ፻፩ 🔩 Misc  ታ  አለ 🌇                        |
| 🗆 🚯 Untitled             | Main                                                            |
| E B LSP and LSN - part 2 | LSP status reading - only for LOGGER display purpose.           |
| S Setup                  | //Position profile                                              |
| Homing Modes             | CACC = 0.47746;//acceleration rate = 1500[rad/s^2]              |
| Functions                | CPOS = 2000000L;//position command = 1000[rot]                  |
|                          | CPR; //position command is relative                             |
|                          | TUM1; //set Target Update Mode 1 (1)                            |
|                          | UPU; // execute immediate<br>IMC; WAITI; // wait for completion |
|                          | ······································                          |
|                          | 8                                                               |
|                          |                                                                 |
|                          |                                                                 |
|                          |                                                                 |
|                          |                                                                 |
|                          |                                                                 |

Figure 2. Main section of the TML program

When the positive limit switch became active, the quick stop profile is executed and the motion stops. This moment can be also captured using the Logger function in EasyMotion Studio.

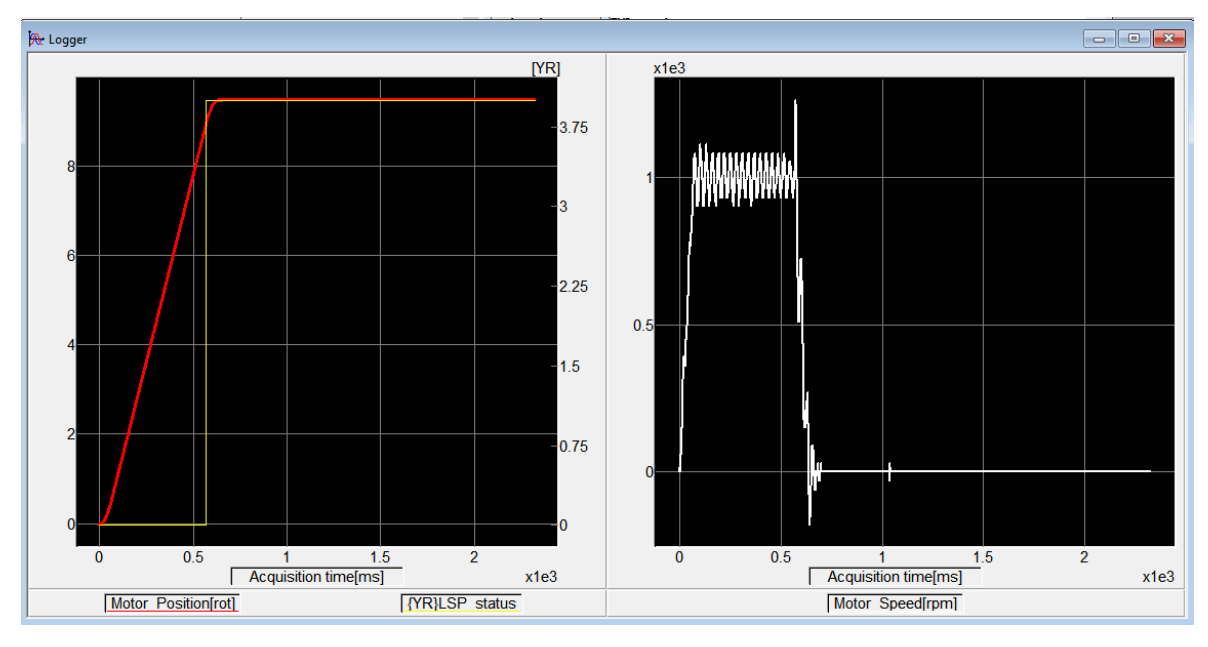

Figure 3. Quick Stop procedure cached on the Logger

The load positon (red line) in the above figure, starts from 0 rpm and follows the imposed motion profile. After  $\sim$ 0.6 s, the positive limit switch (the yellow line) became active and the drive enters in the quick stop mode. As can be seen in the second plot, the motor decelerated until the motor speed (white line) became 0 rpm.

While the positive limit switches is active, the bit 6 - "LSP (limit+) active" in the MER error register is also set to 1.

| SRH - Status Register High    | SRH - Status Register High SRL - Status Register Low      |                             |   | DER - Detail Error Registe  | er | DER2 - Detail Error Re  |   |
|-------------------------------|-----------------------------------------------------------|-----------------------------|---|-----------------------------|----|-------------------------|---|
| 15 - Fault 0                  | 15 - Axis is ON                                           | 15 - STO 1 or 2 is inactive | 0 | 15 - EEPROM Locked          | 0  | 15 - Reserved           | 1 |
| 14 - In Cam 0                 | 14 - Event set has occured 1                              | 14 - Command error          | 0 | 14 - STO hardware error     | 0  | 14 - Reserved           | 1 |
| 13 - In freeze control        | 10 - Motion is completed 1                                | 13 - Under voltage          | 0 | 13 - Self check error       | 0  | 13 - Reserved           | ( |
| 12 - In Gear 0                | 8 - Homing/CALLS active                                   | 12 - Over voltage           | 0 | 12 - TML heartbeat ignored  | 0  | 12 - Reserved           | ( |
| 11 - I2t warning - Drive 0    | 7 - Homing/CALLS warning 0                                | 11 - Over temp Drive        | 0 | 11 - Start mode failed      | 0  | 11 - Reserved           | 1 |
| 10 - I2t warning - Motor 0    | Registers legend:                                         | 10 - Over temp Motor        | 0 | 10 - Encoder broken wire    | 0  | 10 - Reserved           | ( |
| 9 - Target reached 1          | 1 - Yes / True ENDINIT                                    | 9 - <b>I2</b> t             | 0 | 9 - UPD ignored for S-curve | 0  | 9 - Reserved            | 1 |
| 8 - Capture event/interrupt 0 |                                                           | 8 - Over current            | 0 | 8 - Invalid S-curve profile | 0  | 8 - Reserved            | ( |
| 7 - LSN event/interrupt       | IMPORTANT! Check SRH.0 !                                  | 7 - LSN (limit -) active    | 0 | 7 - Software LSN active     | 0  | 7 - Reserved            | T |
| 6 - LSP event/interrupt       | or error bits are set ONLY after                          | 6 - LSP (limit +) active    | 1 | 6 - Software LSP active     | 0  | 6 - Reserved            | ( |
| 5 - Autorun enabled           | ENDINIT is executed.                                      | 5 - Feedback error          | 0 | 5 - Cancelable call ignored | 0  | 5 - Hall sensor missing | ( |
| 4 - Over position trigger 4 1 | If SRH.0 = 0 and you use<br>Fasy SetUp, download a setup. | 4 - Serial comm. error      | 0 | 4 - UPD ignored             | 0  | 4 - AEI interface error | ( |
| 3 - Over position trigger 3 1 | reset the drive and press the                             | 3 - Control error           | 0 | 3 - Function not available  | 0  | 3 - BiSS sensor missing | 1 |
| 2 - Over position trigger 2 1 | nearby button to send an ENDINIT                          | 2 - Invalid setup data      | 0 | 2 - Homing not available    | 0  | 2 - BiSS data error     | 1 |
| 1 - Over position trigger 1 1 | EasyMotion Studio, run a TML                              | 1 - Short-circuit           | 0 | 1 - TML stack underflow     | 0  | 1 - BiSS data warning   | 1 |
| 0 - ENDINIT executed 1        | program. This includes execution                          | 0 - CANbus error            | 0 | 0 - TML stack overflow      | 0  | 0 - BiSS CRC error      | T |

Figure 4. Drive Status control panel that shows the MER error register

**Remark**: While the positive limit switch is active, the drive accepts only negative position commands.

### 2.2 How to use the limit switches digital inputs as general-purpose inputs

The limit switches default behavior can be disabled by setting the "LSACTIVE" parameter to 1.

| Project                                                                              |                                                                                                    |        |
|--------------------------------------------------------------------------------------|----------------------------------------------------------------------------------------------------|--------|
| ヘ ヘ M 🕪 🖓 丘 豆 🥐 ·                                                                    | 🗂 ᠯ᠕ T/- !∾ N 🖃 🖆 🕸 🎋 🔂 💐 MISC 🗲 txt                                                                                                    |        |
| 🗆 🚯 Untitled                                                                         |                                                                                                    |        |
| 🖃 📰 Untitled Application                                                             | LSACTIVE = 1;                                                                                                    |        |
| S Setup<br>☐ M Motion<br>M Homing Modes<br>P Functions<br>☐ Interrupts<br>CAM Tables | Assignment & Data Transfer - 16 bit Integer Data                                                                                                    | ? X    |
| -                                                                                    | C     With     C     program     Guides set in pointer variable       C     E2ROM     Image: then increment the pointer variable       C     With     C     low       C     high     part of 32-bit variable |        |
|                                                                                      | C Using AND mask h and DR mask h<br>With checksum C data<br>of data located in C E2RDM and And                                                                                                    | h<br>h |
|                                                                                      | C Set C data C program C E2ROM OK C Cancel Help                                                                                                    | _      |

**Figure 5**. Generate the "LSACIVE = 1;" instruction

To reactivate the limit switches default behavior is enough to set the "LSACTIVE" parameter back to 0.

The application example in the previous point was modified to include the "LASCTIVE = 1" instruction.

| 🔁 Project                          |                                                                                              | ×        |  |  |  |  |  |  |
|------------------------------------|----------------------------------------------------------------------------------------------|----------|--|--|--|--|--|--|
| ⌒⌒⌒⌒ガ♥ ฿ํฌ๏℟(                      | ∄ M T⁄- !∾  NJ   ⊐]   1≙ 3≧ t⁄ 9⊡ 💐 MISC  🗲   txt                                            | *        |  |  |  |  |  |  |
| 🖂 🚯 Untitled                       | Main                                                                                         | l.       |  |  |  |  |  |  |
| ☐ ☐ ☐ LSP and LSN - part 2 S Setup | LSP status reading - only for LOGGER display purpose.     Disable the default functionality  | te       |  |  |  |  |  |  |
| M Motion                           | LSACTIVE = 1;                                                                                |          |  |  |  |  |  |  |
| Homing Modes                       | Move positive, wait for motion completed     //Position profile                              | 1        |  |  |  |  |  |  |
| Interrupts                         | CACC = 0.47746;//acceleration rate = 1500[rad/s^2]<br>CSPD = 3.33333://slew_sneed = 100[rom] | $\times$ |  |  |  |  |  |  |
| CAM Tables                         | CPOS = 2000000L;//position command = 10000[rot]                                              | {+}      |  |  |  |  |  |  |
|                                    | MODE PP;                                                                                     | {[]}     |  |  |  |  |  |  |
|                                    | TUM1; //set Target Update Mode 1<br>UPD; // execute immediate                                | 1        |  |  |  |  |  |  |
|                                    | IMC; WAIT; // wait for completion                                                            |          |  |  |  |  |  |  |
|                                    |                                                                                              | Þ        |  |  |  |  |  |  |
|                                    |                                                                                              |          |  |  |  |  |  |  |
|                                    |                                                                                              |          |  |  |  |  |  |  |
|                                    |                                                                                              |          |  |  |  |  |  |  |
|                                    |                                                                                              |          |  |  |  |  |  |  |

Figure 6. Main section for TML program

In this case, the trapezoidal position profile will not be stopped any more when the positive limit switch became active. It will simply continue until the motion will be completed (if no event or protection will be triggered).

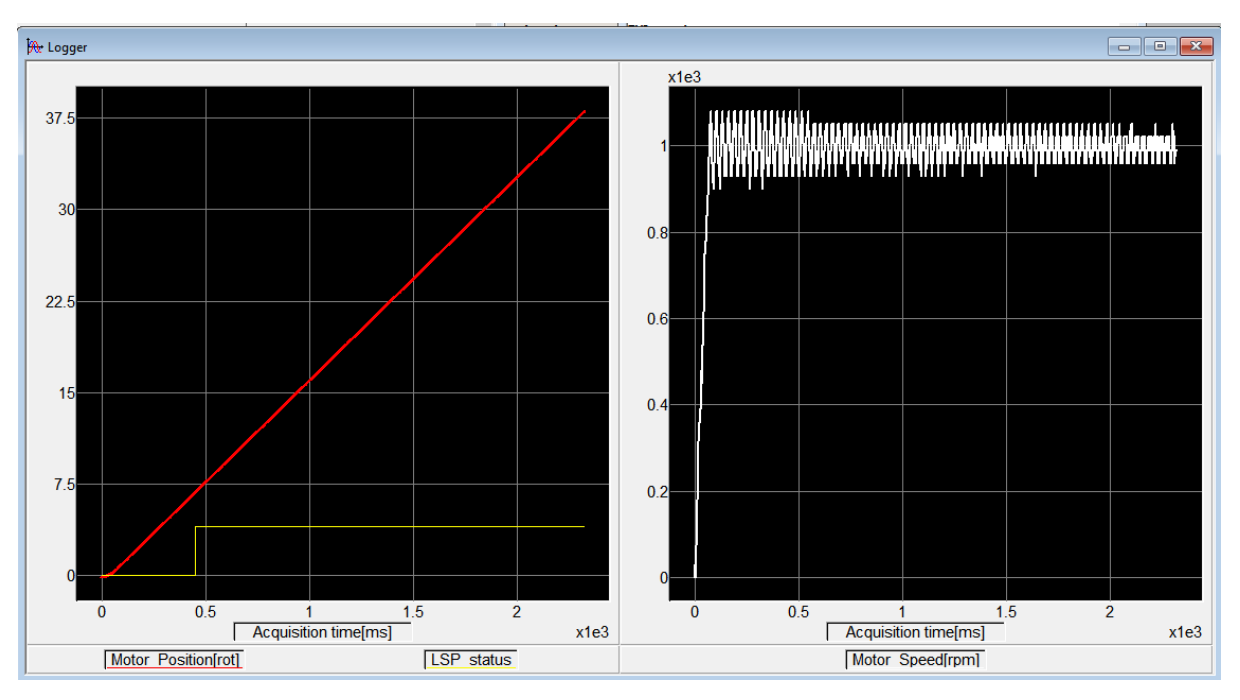

Figure 7 The effect of the "LSACTIVE = 1;" instruction

On the Logger above can be easily seen how the motor position (red line) starts from 0 rot and increases, according to the profile reference, even the positive limit switch (yellow line) has become active. The speed is also increasing until it achieves the imposed value (100 rpm) and then remains constant.

# 3. Software Limit Switches

When the system is not equipped with hardware limit switches but the application requires to limit the load movement, the software limit switches can be used.

The software limit switches can be activated and configured from the "Drive Setup" dialog.

| ve Setup                                                                                                    |                                                                 |                |                                           |                               |                        |                 |                        |                                       |                    |
|----------------------------------------------------------------------------------------------------|-----------------------------------------------------------------|----------------|-------------------------------------------|-------------------------------|------------------------|-----------------|------------------------|---------------------------------------|--------------------|
| Guideline assistant —                                                                                                    | 10-10-10 M                                                      | 1              | Control mode                              | External r                    | eference -             | 10              | 12                     |                                       | ОК                 |
|                                                                                                    | Previous                                                        | Next           | Position                                  | No                            | C Ye                   | es              | Setup                  |                                       |                    |
| Step 1. In the < <co< td=""><td>ntrol mode&gt;&gt; group box, sele</td><td>st what do 🛛 🔺</td><td>C Speed</td><td>C Anal</td><td>ogue 🔍</td><td>Incremental E</td><td>Encoder</td><td></td><td>Lancel</td></co<>                                                                                | ntrol mode>> group box, sele                                    | st what do 🛛 🔺 | C Speed                                   | C Anal                        | ogue 🔍                 | Incremental E   | Encoder                |                                       | Lancel             |
| you want to control: p<br>< <commutation metho<="" td=""><td>osition, speed or torque. In th<br/>od&gt;&gt; group box, choose sinus</td><td>.e<br/>oidal or</td><td>C Torque</td><td>Auto</td><td>matically a</td><td>ictivated after</td><td>Power On</td><td></td><td>Help</td></commutation> | osition, speed or torque. In th<br>od>> group box, choose sinus | .e<br>oidal or | C Torque                                  | Auto                          | matically a            | ictivated after | Power On               |                                       | Help               |
| trapezoidal mode. The<br>motor is equipped with                                                                                                    | e trapezoidal mode is possible<br>n digital Hall sensors.       | only if your   | Advanced                                  | C Trap                        | tion metho<br>pezoidal | d               | soidal                 | M                                     | oto                |
|                                                                                                    |                                                                 | ~              | Drive Info                                | Axis ID se                    | election<br>Set / chan | ge axis ID 1    |                        | 3                                     | etup               |
| CANbus                                                                                                    |                                                                 |                | Protections                               | d                             |                        |                 |                        | <u>jeđa</u>                           | allerheide, bi     |
| ✓ Baud rate 1                                                                                                    | Mbps 👻 CAN                                                      | open settings  | Ver current                               | P                             |                        |                 |                        |                                       |                    |
| Drive operation param                                                                                                    | eters                                                           |                | Motor current                             | > 10.6                        | A                      | ▼ for more      | than 0.01              | s                                     |                    |
| Power supply 24                                                                                                    | V •                                                             | Detect         | Position error                            | 0.4995                        | rot                    | ✓ for more      | than 3                 | s                                     |                    |
| Current limit 4                                                                                                    | A                                                               |                | Control error                             | Trees                         |                        |                 | 1                      |                                       |                    |
|                                                                                                    |                                                                 |                | Speed error >                             | 210                           | rpm                    | for more        | e than 3               | \$                                    |                    |
| Current controller                                                                                                    |                                                                 |                | Motor over ter                            | nperature                     |                        |                 |                        |                                       |                    |
| Kp 3.031                                                                                                    |                                                                 |                | 0 ver current                             | 3.872                         | A                      | -               | for 14.00              | 1 \$                                  | 1                  |
| Ki 0.36372                                                                                                    |                                                                 | Tune & Test    | External brake resis                      | stor                          | 1004-04                | 191             | /// 1 <b>provinces</b> |                                       |                    |
| Speed controller                                                                                                    |                                                                 |                | Connected                                 |                               | Actival                | e if power sup  | oply > 49.999          | 9  V                                  |                    |
| Kp 417,47                                                                                                    | Integral limit 41                                               | × -            | Inputs polarity                           |                               |                        | Limit switch+   | Limit switch-          | Туре                                  |                    |
| ∾ <u>Jai.an</u>                                                                                                    |                                                                 |                | Active high (Connel<br>Active low (Open/N | cted to +Vloj<br>lo connectio | 3)<br>m)               | e<br>C          | е<br>С                 | <ul> <li>Sink</li> <li>Sou</li> </ul> | . (PNP)<br>rce(NPN |
|                                                                                                    |                                                                 | Tune & Test    | Software limits -                         | restrict move                 | ement                  | r - Positic     | in range limits        |                                       |                    |
| Position controller                                                                                                    |                                                                 |                | Negative limit -100                       | rot                           | -                      | Mini            | mum                    |                                       | Ŧ                  |
| v- 120                                                                                                    | 1.1                                                             |                | Positive limit 100                        | rot                           | •                      | Maxi            | mum                    |                                       | v                  |
| Ki A cocz                                                                                                    | Integral limit   10                                             | _ *            | Start mode                                |                               |                        |                 |                        |                                       |                    |
| N  4.6967                                                                                                    | Feedforward                                                     | (Acceleration) | Move till align                           | ed with phas                  | еA                     | Settings        | 1                      |                                       |                    |
|                                                                                                    | Iu                                                              | (speed)        | G BLDC with Ha                            | Il sensors                    | 77                     |                 |                        |                                       |                    |
| ca niter (U. 1000)                                                                                                    |                                                                 |                | C PMSM with H                             | all sensors                   |                        |                 |                        |                                       |                    |
|                                                                                                    |                                                                 | Time & Test    | C Direct start us                         | ing absolute                  | position se            | ensor           |                        |                                       |                    |
|                                                                                                    |                                                                 | Tune & Test    | <ul> <li>Motionless sta</li> </ul>        | art (encoder i                | only]                  |                 |                        |                                       |                    |

Figure 8 Software limit switches configuration

As functionality, the software limits switches act like the hardware limit switches: when a limit is reached, the drive executes the quick stop routine and set the correspondent bits in the DER register.

| SRH - Status Register High    | SRL - Status Register Low                                 | MER - Error Register          | DER - Detail Error Register   | DER2 - Detail Error Reg | g. 2 |
|-------------------------------|-----------------------------------------------------------|-------------------------------|-------------------------------|-------------------------|------|
| 5 - Fault                     | 15 - Axis is ON 1                                         | 15 - STO 1 or 2 is inactive 0 | 15 - EEPROM Locked 0          | 15 - Reserved           | Г    |
| 4 - In Cam 0                  | 14 - Event set has occured 1                              | 14 - Command error 0          | 14 - STO hardware error 0     | 14 - Reserved           |      |
| 3 - In freeze control         | 10 - Motion is completed 1                                | 13 - Under voltage 0          | 13 - Self check error 0       | 13 - Reserved           |      |
| 2 - In Gear 0                 | 8 - Homing/CALLS active 0                                 | 12 - Over voltage             | 12 - TML heartbeat ignored 0  | 12 - Reserved           |      |
| 1 - 12t warning - Drive 0     | 7 - Homing/CALLS warning 0                                | 11 - Over temp Drive 0        | 11 - Start mode failed 0      | 11 - Reserved           |      |
| 0 - I2t warning - Motor 0     | Registers legend:                                         | 10 - Over temp Motor 0        | 10 - Encoder broken wire 0    | 10 - Reserved           | -    |
| 9 - Target reached            | 1 - Yes / True ENDINIT                                    | 9 - 12t 0                     | 9 - UPD ignored for S-curve 0 | 9 - Reserved            | -    |
| 8 - Capture event/interrupt   | 0 - NO / Taise                                            | 8 - Over current 0            | 8 - Invalid S-curve profile 0 | 8 - Reserved            |      |
| 7 - LSN event/interrupt       | IMPORTANT! Check SRH.0 !                                  | 7 - LSN (limit -) active 0    | 7 - Software LSN active 0     | 7 - Reserved            |      |
| 6 - LSP event/interrupt       | or error bits are set ONLY after                          | 6 - LSP (limit +) active 0    | 6 - Software LSP active 1     | 6 - Reserved            | 1    |
| 5 - Autorun enabled           | ENDINIT is executed.                                      | 5 - Feedback error 0          | 5 - Cancelable call ignored 0 | 5 - Hall sensor missing |      |
| 4 - Over position trigger 4   | If SRH.0 = 0 and you use<br>Fasy SetUp, download a setup, | 4 - Serial comm. error 0      | 4 - UPD ignored 0             | 4 - AEI interface error |      |
| 3 - Over position trigger 3 1 | reset the drive and press the                             | 3 - Control error 0           | 3 - Function not available 0  | 3 - BiSS sensor missing |      |
| 2 - Over position trigger 2   | nearby button to send an ENDINIT                          | 2 - Invalid setup data 0      | 2 - Homing not available 0    | 2 - BiSS data error     |      |
| 1 - Over position trigger 1 1 | EasyMotion Studio, run a TML                              | 1 - Short-circuit             | 1 - TML stack underflow 0     | 1 - BiSS data warning   | T    |
| 0 - ENDINIT executed 1        | program. This includes execution                          | 0 - CANbus error 0            | 0 - TML stack overflow 0      | 0 - BiSS CRC error      |      |

Figure 9 Software limit switches bits in the DER register

Using the same portion profile as in the previous examples, the following Logger results were obtained, if the positive software limit switch is set to 10 rot.

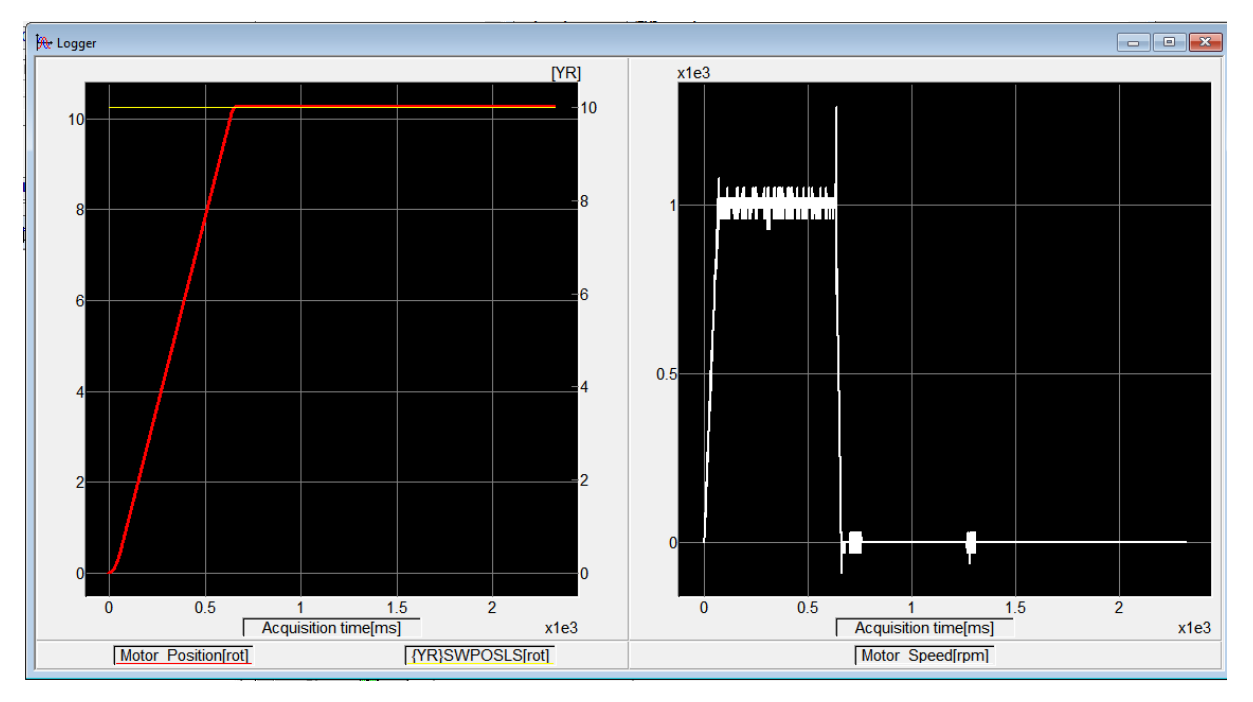

Figure 10. Software limit switches behavior

The motor position (red line) increases, according to the imposed motion profile. When it reaches 10 rot (software limit - yellow line), the motion is stopped. This can also be seen in the second plot, where the motor speed (white line) is plot.